# MUND CLIMA

# **KABELFERNBEDIENUNG MUENR-H12T**

### Benutzerhandbuch

# KJRM-120H2/BMWKO-E

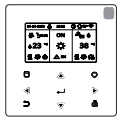

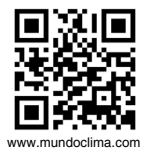

CL09205 Deutsch

- Dieses Handbuch beschreibt ausführlich alle Vorsichtsmaßnahmen, die man während des Betriebs beachten sollte.
- Wir bitten Sie, dieses Handbuch vor dem Nutzen der Einheit sorgfältig durchzulesen, um den korrekten Betrieb der Kabelfernbedienung zu gewährleisten.
- Nach dem sorgfältigen Lesen, bewahren Sie dieses Handbuch für späteres Nachschlagen auf.

# Wiederherstellung der Initialisierung

Wenn der Benutzer versehentlich die Anzeigesprache für die Kabelfernbedienung auf eine Sprache setzt, die der Benutzer nicht kennt, können die folgenden drei Schritte verwendet werden, um die Kabelfernbedienung auf die Werkseinstellungen zurückzusetzen und die Anzeigesprache auch zurückzusetzen:

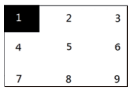

3) Schalten Sie die Kabelfernbedienung aus und wieder ein. Die Anzeigesprache wird zurückgesetzt. Drücken Sie "▲" "▼" "4" "▶", um die Sprache der Kabelfernbedienung auszuwählen. Wenn die Spracheinstellung abgeschlossen ist, klicken Sie auf " 4" " wählen Sie "YES" und klicken Sie dann auf " 4" ", um auf die Schnittstelle SETTING ADDRESS zuzugreifen. Klicken Sie nach der Einstellung der SETTING ADDRESS auf " 4", um auf GENERAL SETTING zuzugreifen. Klicken Sie nach der Einstellung der GENERAL SETTING auf " 4".

# Inhalt

| 1 Vorsichtsmaßnahmen                                              | 1        |
|-------------------------------------------------------------------|----------|
| 2 Übersicht über die Kabelfernbedienung                           | 3        |
| 3 Einführung in die Funktionen                                    | 8        |
| 4 Beigefügte Tabelle 1: Fehler der Außeneinheit un<br>Schutzcodes | nd<br>38 |
| 5 Beigefügte Tabelle über Modbus                                  | 42       |

# 1 Vorsichtsmaßnahmen

Das Produkt sowie die Betriebs- und Installationsanleitung enthalten die folgenden Inhalte, einschließlich der Betriebsweise, der Vermeidung von Schäden an anderen Personen und des Verlusts von Eigentum sowie der korrekten und sicheren Verwendung des Produkts. Lesen Sie den Text, nachdem Sie die Inhalte (Kennzeichnungs- und Markierungssymbole) unten verstanden haben, und beachten Sie die unten beschriebenen Vorsichtsmaßnahmen.

# Vorsicht

Lesen Sie die Sicherheitshinweise vor der Installation sorgfältig durch. Im Folgenden werden wichtige Sicherheitsvorkehrungen genannt, die unbedingt beachtet werden müssen.

Bedeutung von Markierungen:

▲ Vorsicht: bedeutet, dass unsachgemäße Handhabung zu Verletzungen oder Sachschäden führen kann.

A Warnung: weist darauf hin, dass eine unsachgemäße Handhabung zum Tod oder zu schweren Verletzungen führen kann.

Bestätigen Sie nach Abschluss der Installationsarbeiten, dass der Testlauf normal verläuft, und geben Sie dem Kunden das Handbuch zur Aufbewahrung.

[Hinweis]: Die sogenannten "Verletzungen" sind Schäden, die keinen Krankenhausaufenthalt oder eine Langzeitbehandlung erfordern, im Allgemeinen beziehen sie sich auf Wunden, Verbrennungen oder Stromschläge. Sachschäden beziehen sich auf Verluste von Waren und Materialien.

# 1 Vorsichtsmaßnahmen

| Symbol             | Name                                                                                                    |                                                   |                                                                                                    |
|--------------------|----------------------------------------------------------------------------------------------------|---------------------------------------------------|----------------------------------------------------------------------------------------------------|
| $\otimes$          | Zeigt "verboten" an. Die spezifische Bedeutung des Verbots wird<br>durch Grafiken oder Text auf oder neben dem Symbol angegeben.     |                                                   |                                                                                                    |
| (!)                | Zeigt "obligatorisch" an. Spezifische obligatorische Inhalte werden<br>durch Grafiken oder Text auf oder neben dem Symbol angegeben. |                                                   |                                                                                                    |
| <b>V</b> arn       | ung                                                                                                    | Installation<br>in den<br>Hände von<br>Fachleuten | Das Gerät darf nur von dem Lieferanten oder von<br>Fachkräften installiert werden. Der Betreiber, der<br>die Installation vornimmt, muss die entsprechenden<br>Fachkenntnisse erworben haben.<br>Bei einer eigenständigen Installation kann ein<br>unsachgemäßer Betrieb zu Feuer, Stromschlägen<br>oder Verletzungen führen. |
|                    | )                                                                                                    | Verboten                                          | Sprühen Sie kein brennbares Aerosol direkt auf die<br>Kabelfernbedienung; andernfalls kann es zu einem<br>Brand kommen.                                                                                                    |
| Vorsicht<br>Verwen | bei der<br>Idung                                                                                                    | Verboten                                          | Bedienen Sie das Gerät nicht mit nassen Händen und<br>lassen Sie kein Wasser in die Kabelfernbedienung<br>eindringen, da dieser sonst beschädigt werden kann.                                                                                                    |

### Vorsicht

 Installieren Sie das Gerät nicht an Stellen, an denen leicht entzündliches Gas austreten kann. Wenn brennbare Gase um die Kabelfernbedienung austreten, kann es zu einem Brand kommen.

# 2 Übersicht über die Kabelfernbedienung

### Grundlegende Nutzungsbedingungen:

- 1) Leistungsbereich: Leistungsaufnahme: AC 8 V ~ 12 V;
- 2) Betriebstemperatur: -20 °C ~ 60 °C; Betriebsluftfeuchtigkeit:
  - r.F.40%~r.F.90%;

Dabei gilt: HP-HEAT PUMP;CO-ONLY COOLING; FC-FREE COOLING.

Es handelt sich um ein allgemeines Handbuch. Die Funktionen der verschiedenen Modelle sind unterschiedlich. Die Kabelfernbedienung erkennt und verbirgt automatisch irrelevante Schnittstellen. Einstellung und Abfrage der entsprechenden Parameter je nach Modell der Außeneinheit.

### 2.1 Beschreibung der Schnittstelle für den Betriebsmodus

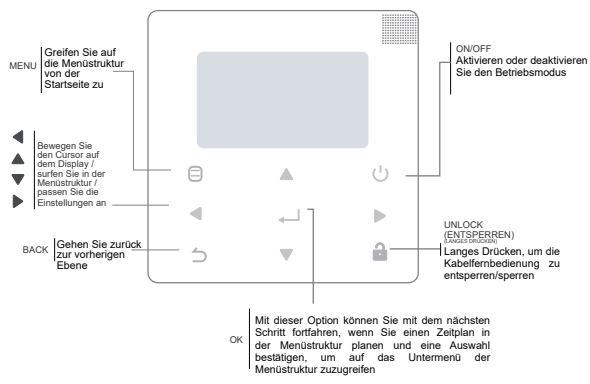

# 2 Übersicht über die Kabelfernbedienung

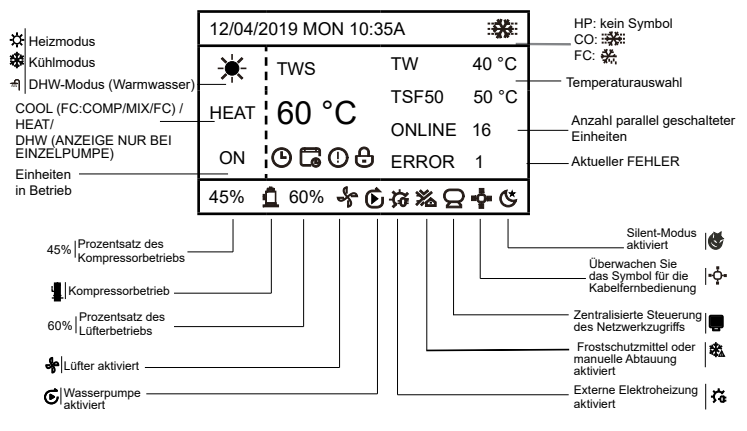

Temperaturauswahl: TWS/T5S: SETTING TEMPERATURE; TW: TOTAL OUTLET WATER TEMPERATURE, T5: TANK TEMPERATURE; TSF: SAFE TEMPERATURE;

L C DAILY TIMER / WEEKLY SCHEDULE / ERROR / LOCK

# 3 Einführung in die Funktionen

Wenn Sie das Gerät zum ersten Mal einschalten oder auf die Werkseinstellungen zurücksetzen, müssen Sie Folgendes voreinstellen:

SETTING ADDRESS und GENERAL SETTING. Klicken Sie nach der Einstellung auf " + ". Befolgen Sie die Anweisungen der Schnittstelle.

## 3.1 Entsperrung/Sperrung

Wenn die Kabelfernbedienung gesperrt ist, halten Sie die Taste " a \* 3 Sekunden lang gedrückt, um sie zu entsperren. Dann wird das Vorhängeschloss-Symbol nicht angezeigt, und die Kabelfernbedienung kann betätigt werden.

Wenn die Kabelfernbedienung entsperrt ist, halten Sie die Taste " 🖨 " 3 Sekunden lang gedrückt, um sie zu sperren.

Dann wird das Vorhängeschloss-Symbol angezeigt, und die Kabelfernbedienung kann nicht betätigt werden.

Wenn 60 Sekunden lang keine Aktivität auf einer Seite stattfindet, kehrt die Kabelfernbedienung zur Startseite zurück und wird automatisch gesperrt, wobei das Vorhängeschloss-Symbol angezeigt wird.

Hinweis: Sie kann nur gesperrt werden, indem Sie die Taste " 🖨 " 3 Sekunden lang auf der Startseite gedrückt halten. Sie ist auf der Seite " 🖨 " nicht gültig.

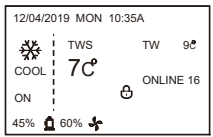

| 12/04/2019 MON 10:35A |          |      |            |
|-----------------------|----------|------|------------|
| ₩<br>COOL             | ™s<br>7℃ | TW   | 9 <b>C</b> |
| ON                    |          | ONLI | NE 16      |
| 45% 🧕                 | 60%      |      |            |

### 3.2 Inbetriebnahme/Abschaltung

Wenn die Kabelfernbedienung entsperrt und die Einheit eingeschaltet ist, kann "Ü" gedrückt werden, um die Einheit nur auf der Startseite auszuschalten. Und können gedrückt werden, um das Gerät einzuschalten, wenn es ausgeschaltet ist.

Im entriegelten Zustand kann die gewählte Temperatur durch Drücken der Tasten ▲ ▼ eingestellt werden. Sie müssen die Taste " ← " drücken, um die Einstellung zu bestätigen. Es ist ungültig, wenn es nicht innerhalb von 5 Sekunden bestätigt wird.

|               | SPERREN                                                                          | ENTSPERREN:<br>ON                                                                                                   | ENTSPERREN:<br>OFF                                                                                |
|---------------|----------------------------------------------------------------------------------|----------------------------------------------------------------------------------------------------|---------------------------------------------------------------------------------------------------|
| HP-KÜHLUNG    | 12/04/2019 MON 10:35A<br>TVIS TW 90<br>COOL 7 C ONLINE 16<br>ON 0<br>45% 0 60% 0 | 12/04/2019 MON 10.35A<br>TWS TW 90<br>COOL 7 C ONLINE 16<br>ON 45% 0 60%                                            | 1264/2019 MON 10.35A                                                                              |
| CO-KÜHLUNG    | 12042019 MON 10.35A                                                              | 12042019 MON 10.35A                                                                                                 | 12042019 MON 1035A                                                                                |
| KÜHLUNG FC    |                                                                                  | 13040019 MON 10 35A ●<br>600 TW 5*<br>COMP 7 C THF 5*<br>ON C ONLINE 19<br>CON 0 000 000000000000000000000000000000 | 1394/3919 MON 10 354                                                                              |
| HP-HEIZUNG    | 12/04/2019 MON 10-35A<br>+ TWS TW 400<br>HEAT 55 °C ONLINE 16<br>ON 60% 4%       | 1204/2019 MON 10:35A<br>TWS TW 400<br>HEAT 55 °C ONLINE 16<br>ON 0                                                  | 1204/2019 MON 10:35A<br>TWS TW 400<br>HEAT 55 °C ONLINE 16                                        |
| HP-WARMWASSER | 12/04/2019 MON 10-35A<br>T TSS TS 400<br>DHW 60 C ONLINE 16<br>ON 6 C            | 1204/2019 MON 10.35A<br>T T5S T5 400<br>DHW 60 C ONLINE 16<br>ON 45% 6 80% 6                                        | 12/04/2019 MON 10.35A <b>()</b><br>155 T5 40 <sup>0</sup><br>DHW 60 °C ONLINE 16<br>45% <b>()</b> |

### 3.3 Modus-Einstellung

Drücken Sie im Entsperrungsmodus "  $\Theta$  ", um das Einstellungsmenü zuzugreifen, drücken Sie die Tasten "  $\vee$  " und "  $\land$  ", um "MODE" zu wählen, um einen Modus auszuwählen, und drücken Sie "  $\leftarrow$  ", wie in der Abbildung oben gezeigt, um auf das Untermenü (Moduseinstellung) zuzugreifen. Wie unten dargestellt: Drei Modi verfügbar.

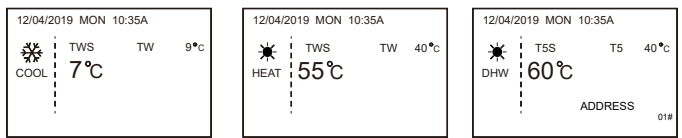

Zyklisch: Cooling-->Heating-->DHW-->Cooling. Zyklischer Modus wird ignoriert, wenn kein entsprechender Modus vorhanden ist. Der DHW-Modus ist in Einzelpumpe (keine Adresswahl erforderlich) und mehreren Pumpen (Adresse 00-15 muss gewählt werden, die Adresse der Einheit ohne DHW-Funktion entfällt direkt) unterteilt.

Nur TWS/T5S und die Adresse können im Kühl-, Heiz- und WW-Modus eingestellt werden. TW/ T5 kann nur angezeigt, aber nicht eingestellt werden. Der WW-Modus kann nur in "MODE" ein-/ ausgeschaltet werden.

Der untere Grenzwert des Einstellbereichs für die HP-Kühlung hängt von der Einstellung der Niedrigwasserauslasssteuerung unter SERVICE MENU ab. Der untere Grenzwert des Einstellbereichs für die CO-/FC-Kühlung hängt von der niedrigsten Wasserauslasstemperatur ab, die durch das Frostschutzmittel-Verhältnis im PROJEKTIMENÜ ausgewählt wurde.

Hinweis: Wenn die gewählte Temperatur unter 5 °C liegt, muss das System auf der Wasserseite um mehr als 15% Frostschutzmittel erhöht werden, da sonst die Einheit beschädigt werden kann.

Drücken Sie " $\leftarrow$ ", um die Änderungen an den Einstellungen zu speichern und zur Startseite zurückzukehren. Oder drücken Sie " $\bigcirc$ " um zurückzukehren. Wenn innerhalb von 60 Sekunden keine Aktivität erfolgt, werden die Einstellungen gespeichert und Sie kehren zur Startseite zurück.

### 3.4 Menü-Einstellung

Wenn die Kabelfernbedienung entsperrt ist, drücken Sie " $\Box$ ", um auf die Seite mit den Menüeinstellungen wie folgt zuzugreifen:

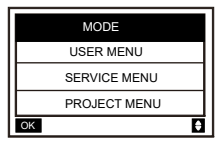

|    | MODE (DISABLE) |   |
|----|----------------|---|
|    | USER MENU      |   |
|    | SERVICE MENU   |   |
|    | PROJECT MENU   |   |
| OK |                | Ð |

Die Standardauswahl ist "MODE", und wählen Sie das gewünschte Menü durch Drücken von "▲ ♥" aus. Drücken Sie " ← J", um auf das Untermenü zuzugreifen oder um durch " ⊃ " zur Startseite zurückzukehren. Rückkehr zur Hauptseite, wenn innerhalb von 60 Sekunden keine Aktivität auf der Menüseite erfolgt.

Hinweis: Das Modusmenü ist ungültig, wenn die Einheit über Modbus oder einen Host-Computer gesteuert wird, und wird wie oben angezeigt.

#### 4.3.6.1 USER MENU

Wählen Sie "USER MENU", um auf das Benutzermenü zuzugreifen. Die Schnittstelle zeigt:

| USER ME | ENU       |   |
|---------|-----------|---|
| QUERY   |           |   |
| TIMER   |           |   |
| GENERA  | L SETTING |   |
| DOUBLE  | SETPOINT  |   |
| ОК      | 1/2       | Ð |

| USER MENU           |
|---------------------|
| SNOW-BLOWING SWITCH |
| SILENT SWITCH       |
| DHW SWITCH          |
|                     |
|                     |
| ОК 2/2 ♦            |

Die Benutzer wählen die Funktionen mit den Tasten "▲ ▼ " aus.

Wählen Sie "QUERY" in der Schnittstelle "USER MENU", um auf die Abfragefunktion zuzugreifen. Die Schnittstelle und der Betrieb sind wie folgt:

| QUERY                |   |
|----------------------|---|
| STATE QUERY          |   |
| TEMP QUERY           |   |
| HISTORY ERRORS QUERY |   |
|                      |   |
| OK                   | ٥ |

State query

Wählen Sie "STATE QUERY" und drücken Sie " ← ". Folgendes wird angezeigt:

| STATE QUERY            |                  |
|------------------------|------------------|
| SELECT ADDRESS         | 4 11 ▶ #         |
| OPERATION STATE        | STANDBY          |
| RUNNING MODE           | COOL             |
| CURRENT SILENT<br>MODE | NIGHT<br>SILENT1 |
| BACK                   | 6                |

Wählen Sie die Adresse aus, indem Sie " ◀ " und " ▶ " drücken, um den Status der Einheit an dieser Adresse anzuzeigen. Kehren Sie durch " ⊃ " zum Hauptmenü zurück.

Temp query Wählen Sie "TEMP QUERY" und drücken Sie " ← J ". Folgendes wird angezeigt:

| TEMP QUERY             |          |
|------------------------|----------|
| SELECT ADDESS          | ● 11 ● # |
| INLET WATER TEMP       | 25 °C    |
| OUTLET WATER TEMP      | 25 °C    |
| TOTAL OUTWATER<br>TEMP | 25 °C    |
| AMBIENT TEMP           | 25 °C    |
| BACK                   |          |

Wählen Sie die Adresse aus, indem Sie " ◀ " und " ▶ " drücken, um die Temperatur der Einheit an dieser Adresse anzuzeigen. Kehren Sie durch " Ď " zum Hauptmenü zurück.

History errors query

Wählen Sie "HISTORY ERRORS QUERY" aus, und drücken Sie "  $\clubsuit$  ". Folgendes wird angezeigt:

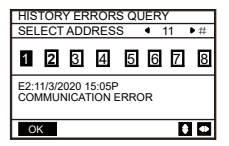

Wählen Sie die Adresse aus, indem Sie " ◀ " und " ▶ " drücken, um die Fehlerhistorie der Einheit an dieser Adresse anzuzeigen. Drücken Sie " ▲ " " ▼ ", um die gewünschte Fehlerhistorie auszuwählen. Die Anzahl der angezeigten Fehler beträgt 16. Timer setting

Wählen Sie "TIMER" und drücken Sie " - ". Folgendes wird angezeigt:

| TIMER           |   | TIMER                     |
|-----------------|---|---------------------------|
| DAILY TIMER     |   | DAILY TIMER (DISABLED)    |
| WEEKLY SCHEDULE | ] | WEEKLY SCHEDULE (DISABLE) |
|                 |   |                           |
|                 |   |                           |
| ОК              |   | ОК                        |

Hinweis: Nach der Verwendung der MODBUS-Steuerung und der Fernbedienung der Außeneinheit sind die Tages- und Wocheneinstellungen des Kabelfernbedienung ungültig, und Benutzer können das Synchronisationsmenü für die Einstellung nicht zugreifen. Wenn die MODBUS-Steuerung und die Fernbedienung der Außeneinheit ungültig sind. Wählen Sie "DAILY TIMER", und drücken Sie " ← ". Folgendes wird angezeigt:

| DAILY TIMER |             |
|-------------|-------------|
| TIMER       | ◀ 1 ▶#      |
| ACT         | 4 0FF ▶     |
| TIME ON     | ◀ 10:00 ► A |
| TIME OFF    | ▲ 10:00 ► A |
| MODE        | I HEAT ▶    |
| OK 1/2      | <b>†</b>    |

| DAILY TIMER |           |
|-------------|-----------|
| TWS         | 4 40 ▶ °C |
| SILENT MODE | ♦ NIGHT ▶ |
|             | SILENT1   |
|             |           |
|             |           |
| OK 2/2      | <b>†</b>  |

Zwischen "DAILY TIMER" und "WEEKLY SCHEDULE" ist nur eine Einstellung möglich. Wenn eines der Muster von "WEEKLY SCHEDULE" auf ON eingestellt ist, wird der "DAILY TIMER" deaktiviert. Der "DAILY TIMER" kann über mehrere Tage hinweg eingestellt werden, der "WEEKLY SCHEDULE" jedoch nicht. Der Benutzer kann bis zu zwei Zeitschaltuhren einrichten und die EIN- oder AUSSCHALTZEIT (stellen Sie das Zeitintervall auf 10 Minuten ein), den Betriebsmodus (es gibt Heiz-, Kühl- und Warmwassermodus für eine Einzelpumpe; für Vielfachpumpen können nur die Modi Kühlen und Heizen ausgewählt werden, und sie können nicht als Warmwassermodus konfiguriert werden) und die Temperatureinstellung für jedes Zeitschaltuhrsegment konfigurieren. Nicht gültig, wenn DIE EIN- und AUSSCHALTZEIT identisch ist. Folgendes wird angezeigt:

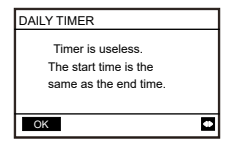

#### Einführung in den Betrieb:

Drücken Sie "  $\blacktriangle$  " "  $\checkmark$  ", um TIMER, ACT, TIME ON, TIME OFF, MODE, TWS oder SILENT MODE auszuwählen. Wenn der Cursor auf "TIMER" steht, drücken Sie "  $\blacktriangleleft$  " und "  $\triangleright$  ", um "TIMER 1" oder "TIMER 2" auszuwählen. In anderen Positionen können "  $\blacktriangleleft$  ", "  $\triangleright$  " auch verwendet werden, um die entsprechenden Einstellungen anzupassen.

Drücken Sie nach der Konfiguration " ← J<sup>\*</sup>, um die gespeicherte Einstellung zu bestätigen, oder " Ó", um die Konfiguration abzubrechen und zur vorherigen Schnittstelle zurückzukehren. Wenn Time1 T.ON genauso eingestellt ist wie Time1 T.OFF, dann ist die Einstellung ungültig. Die ACT-Option für die Zeitschaltuhr dieses Segments springt auf "OFF", die Einstellung von Timer2 ist die gleiche wie die von Timer1, und das Zeitintervall von Time2 kann sich mit dem von Time1 kreuzen. Wenn zum Beispiel Timer1 T.ON auf 12:00 und Timer1 T.OFF auf 15:00 eingestellt ist, können die Werte von Timer2 T.ON und Timer2 T.OFF im Bereich von 12:00-15:00 verwendet werden. Wenn das Zeitintervall überschritten wird, schaltet sich das Grätz zu der in Timer1 oder Timer2 eingestellten Zeit T.ON ein und zu der in Timer1 oder Timer2 eingestellten Zeit T.OFF aus. Nachdem Sie die Einstellung der täglichen Zeitschaltuhrfunktion aktiviert haben, werden die entsprechenden Anzeigen auf der Startseite angezeigt. Wenn sich zwei Zeitschaltuhr überschneiden, hat die zweite Einstellung Priorität.

#### Wochenzeitplan-Einstellung:

Wählen Sie "WEEKLY SCHEDULE" und drücken Sie dann " 🗲 ". Folgendes wird angezeigt:

| WEEKLY SCHEDULE |            |
|-----------------|------------|
| WEEKLY SCHEDULE | I MON ►    |
| WEEKLY SWITCH   | ♦ OFF ▶    |
|                 |            |
|                 |            |
|                 |            |
| ОК              | <b>€</b> ⊕ |

| MONDAY TIMER |             |
|--------------|-------------|
| TIMER        | 4 1 ▶ #     |
| ACT          | 4 0FF ▶     |
| TIME ON      | ■ 10:00 ■ A |
| TIME OFF     | ◀ 10:00 ► A |
| MODE         | I HEAT ▶    |
| OK 1/2       | •           |

| MONDAY TIMER |                             |
|--------------|-----------------------------|
| TWS          | <ul> <li>40 ▶ °C</li> </ul> |
| SILENT MODE  | IGHT                        |
|              | SILENT1                     |
|              |                             |
|              |                             |
| OK 2/2       | ŧ •                         |

Drücken Sie die Tasten "▲" und "▼", um "WEEKLY SCHEDULE" oder "WEEKLY SWITCH" auszuwählen. Und drücken Sie die Tasten "◀" oder "▶", um Montag bis Sonntag auszuwählen. Drücken Sie nach dem Ändern einer Einstellung "◀ ", um die Auswahl zu bestätigen oder das Untermenü zuzugreifen. Bei "WEEKLY "SWITCH" bedeutet "OFF", dass der Zeitplan für diesen Tag nicht eingestellt oder der gewählte Zeitplan gelöscht wird. Wenn Sie auf "ON" schalten und bestätigen, greifen Sie zur Tageszeitschaltuhr zu. Der Betrieb ist identisch mit der Tageszeitschaltuhr. Die Seite bezieht sich auf die Tageszeitschaltuhr. Im oberen Teil werden der ausgewählte Tag und Zeitschaltuhr 1 oder Zeitschaltuhr 2 für diesen Tag angezeigt. An einem einzigen Tag der Wochenprogrammierung können bis zu 2 Zeiträume vorhanden sein, und jeder Zeitraum muss auf Ein und Aus eingestellt werden (Standardintervall ist 10 Minuten).

#### Einführung in den Betrieb:

Drücken Sie die Tasten "▲ " und " ▼ ", um "WEEKLY SCHEDULE" auszuwählen. Wählen Sie mit " ◄ " oder " ▶ " den gewünschten Tag und drücken Sie " ◄ ", um ihn einzugeben. Sie können dann TIMER, ACT, TIME ON, TIME OFF, MODE, TWS und SILENT MODE mit " ▲ " und " ▼ " auswählen. Siehe Einführung zum Betrieb der "DAILY TIMER". Allaemeine Einstellungen:

| GENERAL SETTING |   |      |   |
|-----------------|---|------|---|
| YEAR            | ٩ | 2020 | • |
| MONTH           | ٩ | 12   | Þ |
| DAY             | ٩ | 10   | • |
| 12-24 HOUR      | 4 | 12   | Þ |
| HOUR            | 4 | 10   | Þ |
| OK 1/2          |   | ÷    | ٠ |

| GENERAL SET  | ΓING |   |      |   |
|--------------|------|---|------|---|
| MINUTE       |      | ٠ | 2020 | ٠ |
| AMPM         |      | ٠ | 12   | • |
| LANGUAGE     |      | ٠ | 10   | ٠ |
| BACKLIGHT    |      | ٠ | 20   | • |
| OFF DELAY(s) |      |   |      |   |
| OK           | 2/2  |   | Ð    | ٠ |

Drücken Sie "▲ " y " ▼ ", um Datum, Uhrzeit und Uhrformat auszuwählen. Stellen Sie die Parameter mit " ◀ " oder " ▶ " ein und drücken Sie " ← J " zum Speichern. Der Einstellbereich für die Hintergrundbeleuchtung liegt zwischen 10 und 1200 Sekunden, die Standardeinstellung ist 60 Sekunden, und jede Einstellung ist 10 Sekunden.

Kehren Sie zur vorherigen Seite zurück, indem Sie nach der Einstellung "  $\square$  " drücken. Jetzt wird nur noch Englisch unterstützt.

Double Setpoint

"DOUBLE SETPOINT" auswählen und " 🔶 " drücken. Folgendes wird angezeigt:

| DOUBLE SETPOINT |           |
|-----------------|-----------|
| DOUBLE SETPOINT | ISABLE ▶  |
| SETPOINT COOL_1 | 4 16 ▶ °C |
| SETPOINT COOL_2 | 4 20 ▶ °C |
| SETPOINT HEAT_1 | 4 16 ▶ °C |
| SETPOINT HEAT_2 | 4 25 ▶ °C |
| OK              | ÷ •       |

Drücken Sie "▲" und "♥", um Elemente auszuwählen, und "◀" oder "▶", um Parameter einzustellen. Der untere Grenzwert des Sollbereichs für die HP-Kühlung unterliegt der im Menü gewählten Regelung für die niedrige Wasseraustrittstemperatur, und die für die CO/FC-Kühlung gewählte untere Grenze unterliegt der im anderen Menü eingestellten Mindestwasseraustrittstemperatur für das Frostschutzverhältnis. Snow-Blowing Switch Wählen Sie auf der Seite "USER MENU" die Option "SNOW-BLOWING SWITCH", und drücken Sie " ◀–". Folgendes wird angezeigt:

| SNOW-BLOWING SWITCH        |   |
|----------------------------|---|
| SNOW-BLOWING SWITCH<br>YES |   |
| ОК                         | ٠ |

Drücken Sie "▲" und "▼", um "YES" oder "NO" auszuwählen, und drücken Sie zur Bestätigung " ← ". "YES" bedeutet, dass die Funktion gültig ist, "NO" bedeutet, dass die Funktion ungültig ist.

Hinweis: Einige Modelle verfügen nicht über diese Funktion. Bitte lesen Sie in der Anleitung der Außeneinheit nach, ob die Anti-Schnee-Kontrollfunktion verfügbar ist. Silent mode:

| SILENT SWITCH |         |
|---------------|---------|
| SELECT SILENT | IGHT ■  |
| SELECT SILENT | SILENT1 |
| SILENT MODE   | NIGHT   |
|               | SILENT1 |
|               |         |
| ОК            | \$ ₽    |

Drücken Sie "▲" und "♥", um "SELECT SILENT" auszuwählen, und drücken Sie "◀" oder "▶", um den gewünschten Modus auszuwählen (7 Typen: NIGHT SILENT1-4, STANDARD, SILENT uns SUPER SILENT), dann "◀→" drücken, um zu speichern. Die Benutzer können überprüfen, ob dies der gewünschte Modus ist, und " ⊃" drücken, um zurückzukehren, wenn kein Problem vorliegt. Wenn der geräuschlose Modus aktiviert ist, leuchtet die Startseite auf.

| NIGHT SILENT 1 | 6/10 h |
|----------------|--------|
| NIGHT SILENT 2 | 6/12 h |
| NIGHT SILENT 3 | 8/10 h |
| NIGHT SILENT 4 | 8/12 h |

Hinweis: Night Silent1-4 ist nur für die Modelle der Serie MC-SU \*\*-RN8L-B verfügbar.

DHW SWITCH

Drücken Sie "▲ " und " ▼ ", um "DHW SWITCH" auf der Seite "USER MENU" auszuwählen, und drücken Sie dann " ← ". Folgendes wird angezeigt:

| DWH SWITCH                             |                |
|----------------------------------------|----------------|
| SELECT ADDESS                          | 4 11 ▶ #       |
| DHW SWITCH                             | YES ▶          |
| DHW FIRST                              | YES ▶          |
| 00 01 02 03 04 05<br>08 09 10 11 12 13 | 06 07<br>14 15 |
| ОК                                     | ÷ •            |

Drücken Sie "▲" und "▼", um zwischen SELECT ADDRESS, DHW SWITCH und DHW FIRST zu wählen. Drücken Sie dann " ◀ " oder " ► ", um die Parameter anzupassen.

Nur wenn YES für DHW SWITCH ausgewählt ist, kann Folgendes konfiguriert werden.

Hinweis: DHW SWITCH ist nur für kundenspezifische DHW-Modelle verfügbar. Water Coil Control

Drücken Sie "▲" und "▼", um "WATER COIL CONTROL" auszuwählen und drücken Sie " ← – ".

Folgendes wird angezeigt:

| WATER COIL CONTROL |          |
|--------------------|----------|
| COIL CONTROL       | ▲ AUTO ▶ |
|                    |          |
|                    |          |
|                    |          |
|                    |          |
| ОК                 | •        |

Drücken Sie "▲" und "▼", um "COIL CONTROL" auszuwählen, und drücken Sie "◀" oder "▶", um den Steuermodus auszuwählen: AUTO (automatische Steuerung), MANUALON (mit Wasserspule), MANUALOFF (ohne Wasserspule). Drücken Sie zum Speichern "◀ ". Drücken Sie " ⊃", um diese Seite zu verlassen.

Hinweis: Die Steuerung der Wasserspule ist nur für FC-Modelle verfügbar.

#### 4.3.6.2 KONFIGURATION DES SERVICE MENU

Passworteingabe: Bitte kontaktieren Sie uns

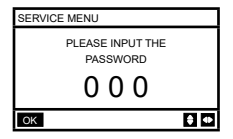

Drücken Sie die Tasten "▲" und "♥", um die einzugebende Zahl zu ändern, und drücken Sie die " ◀ " und " ▶ ", um den einzugebenden Bit-Code zu ändern.

Tasten Nach der Eingabe der Nummer wird die Anzeige nicht verändert. Drücken Sie nach Eingabe des Passworts die Taste " $\blacktriangleleft$ ", um auf die Schnittstelle zuzugreifen, oder drücken Sie die Taste " $\frown$ ", um zur vorherigen Schnittstelle zurückzukehren. Folgendes wird angezeigt, wenn die Eingabe falsch ist:

| SERVICE MENU         |      |
|----------------------|------|
| SORRY WRONG PASSWORD |      |
| PLEASE INPUT AG      | AIN  |
| 000                  |      |
|                      |      |
| ок                   | \$ Φ |

Greifen Sie wie folgt auf die Einstellungsseite zu, wenn die Eingabe korrekt ist:

٥

| SERVICE MENU         |
|----------------------|
| STATE QUERY          |
| CLEAR HISTORY ERRORS |
| SETTING ADDRESS      |
| HEAT CONTROL         |

1/3

ОК

| SERVICE MENU             |   |
|--------------------------|---|
| TEMPERATURE COMPENSATION |   |
| PUMP CONTROL             |   |
| MANUAL DEFROST           |   |
| LOW OUTLET WATER CONTROL |   |
| OK 2/3                   | 3 |

| SERVICE M          | ENU          |   |
|--------------------|--------------|---|
| VACUUM SWITCH      |              |   |
| ENERGY SA          | AVING SWITCH |   |
| DHW ENABLE         |              |   |
| FACTORY DATA RESET |              |   |
| ОК                 | 3/3          | Ð |

#### State query Drücken Sie "▲ " oder " ▼ ", um auf der Seite "SERVICE MENU" die Option "STATE QUERY" auszuwählen.

Drücken Sie dann " ← – ", um auf das Untermenü zuzugreifen.

| STATE QUERY    |                        |     |
|----------------|------------------------|-----|
| SELECT ADDRESS | <ul> <li>07</li> </ul> | • # |
| ODU MODEL      | 130                    | kW  |
| COMP FREQUENCE | 50                     | Hz  |
| COMP1 CURRENT  | 20                     | А   |
| COMP2 CURRENT  | 20                     | А   |
| BACK           |                        | + + |

|           |    |    | _  |
|-----------|----|----|----|
| ATE QUERY |    |    | s  |
| IN1 TEMP  | 60 | °C | E. |
| IN2 TEMP  | 60 | °C | F. |
| ISH       | 30 | °C | F  |
| SH        | 15 | °C | E  |
| SH        | 15 | °C | E  |
| ACK 4/9   |    | Ð  | E  |

ST TF TC TC

| STATE QUERY |     |     |
|-------------|-----|-----|
| TAF2 TEMP   | 30  | °C  |
| T5 TEMP     | 30  | °C  |
| COMP TIME1  | 120 | MIN |
| COMP TIME2  | 120 | MIN |
| COMP TIME3  | 120 | MIN |
| BACK 7/9    | 9   |     |

| STATE QUERY        |      |     |
|--------------------|------|-----|
| H-P PRESSURE       | 3.83 | MPa |
| L-P PRESSURE       | 1.00 | MPa |
| TP1 DISCHARGE TEMP | 30   | °C  |
| TP2 DISCHARGE TEMP | 30   | °C  |
| TH SUCTION TEMP    | -20  | °C  |
| OK 2/9             |      | ŧ   |

| STATE QUERY |      |     |
|-------------|------|-----|
| FAN1 SPEED  | 850  | RPM |
| FAN2 SPEED  | 850  | RPM |
| FAN3 SPEED  | 850  | RPM |
| EXV A       | 1800 | Р   |
| EXV B       | 1800 | Р   |
| BACK 5/9    |      | Ð   |

| STATE QUERY   |         |
|---------------|---------|
| COMP TIME     | 65535 H |
| FIX PUMP TIME | 65535 H |
| INV PUMP TIME | 65535 H |
| ODU SOFTWARE  | V45     |
| HMI SOFTWARE  | V45     |
| BACK 8/9      |         |

| STATE QUERY |        |
|-------------|--------|
| TZ TEMP     | -20 °C |
| T3 TEMP     | -20 °C |
| T4 TEMP     | -20 °C |
| T6A TEMP    | 40 °C  |
| T6B TEMP    | 40 °C  |
| BACK 3/9    | ŧ      |

| STATE QUERY |       |
|-------------|-------|
| EXV C       | 1800p |
| Twi TEMP    | 30°C  |
| Two TEMP    | 30°C  |
| Tw TEMP     | 30°C  |
| TAF1 TEMP   | 30°C  |
| BACK 6/9    | ŧ     |

| STATE C        | UERY                                   |   |
|----------------|----------------------------------------|---|
| DEFROS         | STING STATE                            |   |
| 00 01<br>08 09 | 02 03 04 05 06 07<br>10 11 12 13 14 15 |   |
| E2 SOF         | TWARE V45                              |   |
| END            |                                        |   |
| OK             | 9/9                                    | • |

Drücken Sie die Tasten,  $\mathbf{A}^{\bullet}$  oder ,  $\mathbf{b}^{\bullet}$ , um die Adresse des abzufragenden Moduls auszuwählen (die Offline-Adresse wird automatisch weggelassen). Es gibt 9 Seiten und 41 Statuswerte. Drücken Sie die Tasten ,  $\mathbf{A}^{\bullet}$  oder ,  $\mathbf{v}^{\bullet}$ , um eine andere Seite auszuwählen.

Die Fehlerhistorie löschen:

Drücken Sie, "▲ " oder "▼ ", um "CLEAR HISTORY ERRORS" auszuwählen, und bestätigen Sie mit " ← ".

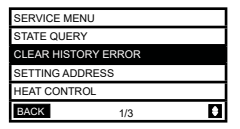

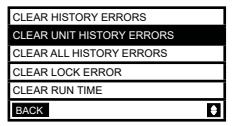

Drücken Sie "▲ " oder "▼ ", um "CLEAR UNIT HISTORY ERRORS" auszuwählen, und drücken Sie zur Bestätigung "← ". Folgendes wird angezeigt:

| CLEAR UNIT HIS ERRS      |         |
|--------------------------|---------|
| SELECT ADDRESS           | ● 07 ▶  |
| DO YOU WANT TO<br>CLEAR? | ♦ YES ▶ |
|                          |         |
|                          |         |
| OK                       | ÷ •     |

Drücken Sie "▲" oder "♥", um "SELECT ADDRESS" auszuwählen, und drücken Sie "◀" oder "▶", um den Adresswert auszuwählen. Drücken Sie "▲" oder "♥", uum Löschen oder nicht auszuwählen, und drücken Sie "◀" oder "▶", um YES oder NO auszuwählen, und drücken Sie "◀–" zur Bestätigung.

Drücken Sie "▲" oder "▼", um "CLEAR ALL HIS ERRS" auszuwählen, und drücken Sie zur Bestätigung "← ". Folgendes wird angezeigt:

| CLEAR ALL HIS ERRS |     |  |  |  |
|--------------------|-----|--|--|--|
| DO YOU WANT TO     | YES |  |  |  |
| CLEAR?             |     |  |  |  |
|                    |     |  |  |  |
|                    |     |  |  |  |
|                    |     |  |  |  |
| OK                 |     |  |  |  |

Drücken Sie "  $\blacktriangle$  " oder "  $\blacktriangledown$  ", um "CLEAR LOCK HISTORY ERROR" auszuwählen, und drücken Sie "  $\blacklozenge$  " zur Bestätigung. Folgendes wird angezeigt:

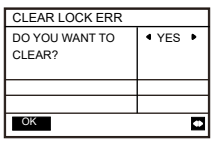

Drücken Sie " ◀ " oder " ► ", um YES oder NO auszuwählen, und drücken Sie " ← " zu bestätigen.

Drücken Sie "▲ " oder "▼ ", um "CLEAR RUN TIME" auszuwählen, und drücken Sie zur Bestätigung "← J". Folgendes wird angezeigt:

| CLEAR RUN TIME       |   |    |   |
|----------------------|---|----|---|
| SELECT ADDRESS       | • | 07 | • |
| CLEAR COMP TIME?     | • | NO | • |
| CLEAR FIX PUMP TIME? | • | NO | Þ |
| CLEAR INV PUMP TIME? | • | NO | Þ |
|                      |   |    |   |
| OK                   |   | ŧ  | • |

Drücken Sie "▲" oder "▼" , um "SELECT ADDRESS" auszuwählen, und drücken Sie " "◄" oder "▶", um den Adresswert auszuwählen.

Drücken Sie "▲" oder "▼", uum Löschen oder nicht auszuwählen, und drücken Sie "∢" oder "▶", um YES oder NO auszuwählen, und drücken Sie "↓" zur Bestätigung.

#### Adresse-Einstellung:

Drücken Sie " $\blacktriangle$ " oder " $\blacktriangledown$ " auf der Seite "SERVICE MENU", um "SETTING ADRRESS" auszuwählen (kann auch durch Drücken der Tasten " $\ominus$ ", " $\blacktriangleright$ " für 3 Sekunden zugegriffen werden). Drücken Sie " $\twoheadleftarrow$ ", um auf das Untermenü zuzugreifen:

| SERVICE M | IENU        |   |
|-----------|-------------|---|
| STATE QUE | RY          |   |
| CLEAR HIS | TORY ERRORS |   |
| SETTING A | DDRESS      |   |
| HEAT CONT | TROL        |   |
| ОК        | 1/3         | ŧ |

| SETTING ADDRESS       |   |    |     |
|-----------------------|---|----|-----|
| CONTROLLER<br>ADDRESS | ٩ | 07 | • # |
| CONTROL ENABEL        | ٩ | NO | •   |
| MODBUS ENABLE         | • | NO | ۲   |
| MODBUS ADDRESS        | • | 10 | ▶ # |
| ОК                    |   |    | •   |

Drücken Sie "▲" oder "▼", um das Element auszuwählen, und drücken Sie "◀" oder "▶", um den Wert auszuwählen.

Drücken Sie dann " ← J " zur Bestätigung und " '⊃ ", um zurückzukehren.

#### Wärmekontrolle

Heat1 bedeutet elektrische Beheizung der Rohre im Kühl-/Heizbetrieb.

Heat2 bedeutet elektrische Beheizung des Speichers im Warmwasserbetrieb.

Drücken Sie "▲" oder "♥", um "HEAT CONTROL" auf der Seite "SERVICE MENU" auszuwählen. Drücken Sie "↓", um auf das Untermenü zuzugreifen.

| SERVICE MENU         |
|----------------------|
| STATE QUERY          |
| CLEAR HISTORY ERRORS |
| SETTING ADDRESS      |
| HEAT CONTROL         |
| OK 1/3               |

Drücken Sie "▲" oder "▼", um das Element auszuwählen, das Sie konfigurieren möchten. Drücken Sie "←–J", um auf das Untermenü zuzugreifen.

| HEAT1                                                    |                                                                                                |      | HEAT2                                                                                   |                                            |                                                                      |               |
|----------------------------------------------------------|------------------------------------------------------------------------------------------------|------|-----------------------------------------------------------------------------------------|--------------------------------------------|----------------------------------------------------------------------|---------------|
| HEAT1 ENABLE                                             | <ul> <li>NO</li> </ul>                                                                         | Þ    | ALL HEAT2 DISAB                                                                         | LE                                         | <ul> <li>YES</li> </ul>                                              | ٠             |
| TEMP-                                                    | <ul> <li>07</li> </ul>                                                                         | ● °C | SELECT ADDRES                                                                           | s ·                                        | <b>4</b> 10                                                          | #             |
| AUXHEAT1-ON                                              |                                                                                                |      | HEAT2-ENABLE                                                                            |                                            | <ul> <li>NO</li> </ul>                                               | •             |
| TW.HEAT1-ON                                              | <ul> <li>25</li> </ul>                                                                         | ● °C | T-HEAT2-DELAY                                                                           |                                            | 190                                                                  | MIN           |
| TW.HEAT1-OFF                                             | <ul> <li>45</li> </ul>                                                                         | ▶ °C | DT5-HEAT2-OFF                                                                           | Į.                                         | <ul><li>10</li></ul>                                                 | •             |
| OK 1/2                                                   | 2 6                                                                                            |      | OK                                                                                      | 1/2                                        |                                                                      | 80            |
|                                                          |                                                                                                |      |                                                                                         |                                            |                                                                      |               |
| HEAT2                                                    |                                                                                                |      | FORCED HEAT2                                                                            | OPEN                                       |                                                                      |               |
| HEAT2<br>T4-HEAT2-ON                                     | ● 10 ■                                                                                         | ● °C | FORCED HEAT2                                                                            | OPEN                                       | ● 1                                                                  | 0 • #         |
| HEAT2<br>T4-HEAT2-ON                                     | ● 10 ●                                                                                         | ∙°C  | FORCED HEAT2 (<br>SELECTED ADDR<br>FORCED HEAT2 (                                       | OPEN<br>RESS<br>OPEN                       | ₫ 1<br>₫ N                                                           | 0 • #<br>IO • |
| HEAT2<br>T4-HEAT2-ON<br>00 01 02 03 04<br>08 09 10 11 12 | <ul> <li>10</li> <li>05</li> <li>06</li> <li>07</li> <li>13</li> <li>14</li> <li>15</li> </ul> | °C   | FORCED HEAT2 0<br>SELECTED ADDR<br>FORCED HEAT2 0<br>000 071 022 031<br>081 099 100 111 | OPEN<br>RESS<br>OPEN<br>04 05 (<br>12 13 ) | <ul> <li>1</li> <li>N</li> <li>06</li> <li>07</li> <li>14</li> </ul> | 0 • #<br>10 • |

Drücken Sie "▲" oder "▼", um das Element auszuwählen, und drücken Sie "◀" oder "▶", um den Wert auszuwählen.

Drücken Sie dann " ← J " zur Bestätigung und " Ć ", um zurückzukehren.

#### Temperaturkompensation:

Drücken Sie "▲ " oder " ▼ ", um "TEMPERATURE COMPENSATION" auf der Seite "SERVICE MENU" auszuwählen. Drücken Sie " ← J", um auf das Untermenü zuzugreifen.

|                          | TEMP COMPENSATION |  |  |
|--------------------------|-------------------|--|--|
|                          | COOL MODE ENABLE  |  |  |
| TEMPERATURE COMPENSATION | T4 COOL-1         |  |  |
| PUMP CONTROL             | T4 COOL-2         |  |  |
| MANUAL DEFROST           | OFFSET-C          |  |  |
| LOW OUTLET WATER CONTROL |                   |  |  |
| ОК 2/3                   | OK 1/2            |  |  |

|   | E             |    | OK 2/2            |     |
|---|---------------|----|-------------------|-----|
|   |               |    |                   |     |
|   | 4 10 ▶        | °C | OFFSET-H          | •   |
|   | 4 08 ▶        | °C | T4 HEAT-2         | •   |
|   | <b>4</b> 15 ▶ | °C | T4 HEAT-1         | •   |
|   | I YES ▶       | °C | HEAT MODE ENABLE  | 4 ١ |
| l |               |    | TEMP COMPENSATION |     |
|   |               |    |                   |     |

Drücken Sie "▲" oder "▼", um das Element auszuwählen, und drücken Sie "◄" oder "▶", um den Wert auszuwählen.

Drücken Sie dann zur Bestätigung " 🔶 ".

#### Steuerung der Pumpe:

Drücken Sie "▲ " oder "▼ ", um "PUMP CONTROL" auf der Seite "SERVICE MENU" auszuwählen.

| SERVICE MENU             |   |
|--------------------------|---|
| TEMPERATURE COMPENSATION |   |
| PUMP CONTROL             |   |
| MANUAL DEFROST           |   |
| LOW OUTLET WATER CONTROL |   |
| OK 2/3                   | ۲ |

| PUMP ON/OFF TIME |  |
|------------------|--|
| INV PUMP SETTING |  |
| FORCED PUMP OPEN |  |
| PUMP CONTROL     |  |

Drücken Sie "▲ " oder "▼ ", um "FORCED PUMP OPEN" auszuwählen. Drücken Sie " ← ", um auf das Untermenü zuzugreifen.

| FORCED PUMP OPEN |          |
|------------------|----------|
| SELECT ADDRESS   | 4 0 ▶ #  |
| FORCED PUMP OPEN | I NO I # |
|                  |          |
|                  |          |
| OK               | ÷        |

| SERVICE MENU                                    |  |
|-------------------------------------------------|--|
| Cannot control the pump<br>before shutting down |  |

Auf der Seite "FORCED PUMP OPEN" drücken Sie "▲" oder "▼", um das Element auszuwählen, und drücken Sie "◀" oder "▶", um den Wert auszuwählen. Drücken Sie " ↓" zur Bestätigung oder "⊃", um zurückzukehren. Wenn das Gerät in dieser Adresse EINGESCHALTET ist, kann die Pumpe nicht über die Kabelfernbedienung gesteuert werden. Der oben angegebene Bildschirm wird angezeigt.

Auf der Seite "INV PUMP OPEN" drücken Sie "▲" oder " ▼", um das Element auszuwählen, und drücken Sie "◀" oder " ▶", um den Wert auszuwählen. Drücken Sie " ◀ " zur Bestätigung oder " ⊃", um zurückzukehren.

| INV PUMP SETTING      |                  |
|-----------------------|------------------|
| SELECT ADDRESS        | <b>4</b> 07 ▶ #  |
| SWITCH ON THE<br>PUMP | NO               |
| RATIO PUMP            | <b>4</b> 100 ▶ # |
| ОК                    | <b>†</b> •       |

Hinweis: Es kann nur mit einer Pumpe konfiguriert werden. Der Einstellbereich für RATIO-PUMP beträgt 30% - 100%. Sie müssen sicherstellen, dass der Durchfluss den Anforderungen des gesamten Geräts entspricht, andernfalls kann das Gerät beschädigt werden.

Auf der Seite "PUMP CONTROL" drücken Sie "▲ " oder "▼ ", um das Element auszuwählen, und drücken Sie "◀ " oder "▶ ", um den Wert auszuwählen. Drücken Sie "◀ " zur Bestätigung oder "⊃", um zurückzukehren.

| PUMP ON/OFF TIME |            |
|------------------|------------|
| PUMP ON TIME     | ● 05 ● MIN |
| PUMP OFF TIME    | 4 05 ► MIN |
|                  |            |
|                  |            |
| OK               | •          |

Die Anforderungen für die Parameterkonfiguration lauten wie folgt:

|               | Einstellintervall | Voreingestellter Wert | Einstellbereich |
|---------------|-------------------|-----------------------|-----------------|
| PUMP ON TIME  | 5~60 min          | 5                     | 5               |
| PUMP OFF TIME | 0~60 min          | 0                     | 5               |

Manual Defrost

Drücken Sie "▲ " oder " ▼ ", um "MANUAL DEFROST" auf der Seite "SERVICE MENU" auszuwählen. Drücken Sie " ← ", um auf das Untermenü zuzugreifen.

| SERVICE MENU             |   |
|--------------------------|---|
| TEMPERATURE COMPENSATION |   |
| PUMP CONTROL             |   |
| MANUAL DEFROST           |   |
| LOW OUTLET WATER CONTROL |   |
| OK 2/3                   | 8 |

| MANUAL DEFROST  |             |
|-----------------|-------------|
| SELECT ADDRESS  | 4 07 ▶ #    |
| MANUAL DEFRIOST | NO ▶        |
|                 |             |
|                 |             |
| ОК              | <b>\$</b> • |

Drücken Sie "▲" oder "▼", um das einzustellende Element zu wählen, und drücken Sie "∢" oder "▶", um den Wert auszuwählen. Drücken Sie " ← " zur Bestätigung oder " ⊃ ", um zurückzukehren.

Wenn die Außeneinheit nach dem Einschalten der "MANUAL DEFROST" erfolgreich in den Abtaubetrieb wechselt, wird das Abtausymbol auf der Startseite der Kabelfernbedienung angezeigt.

Low outlet water temperature control

Drücken Sie "▲ " oder " ▼ ", um "LOW OUTLET WATER CONTROL" auf der Seite "SERVICE MENU" auszuwählen.

| SERVICE MENU             |   |
|--------------------------|---|
| TEMPERATURE COMPENSATION |   |
| PUMP CONTROL             |   |
| MANUAL DEFROST           |   |
| LOW OUTLET WATER CONTROL |   |
| OK 2/3                   | Ð |

| LOW OUTLET WATER CTRL |          |  |
|-----------------------|----------|--|
| MIN TEMP FOR COOL     | 450 °C ► |  |
| HISTORICAL SETTING    |          |  |
| 04/06/2020 11:30A     | 5 °C     |  |
| 04/06/2020 11:30A     | 5 °C     |  |
| 04/06/2020 11:30A     | 5 °C     |  |
| OK                    | ŧ        |  |

Drücken Sie " ◀ " oder " ▶ ", um die Werte auszuwählen. Drücken Sie " ◀ " zur Bestätigung oder " ´ ", um zurückzukehren.

Auf dieser Seite können Sie die Historie der Einstellungen für die minimale Wasserauslasstemperatur anzeigen (Einstellbereich 0 - 20 °C). Wenn die eingestellte Temperatur weniger als 5 °C beträgt, wird ein Eingabefeld eingeblendet:

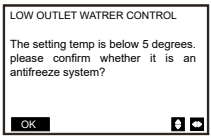

Hinweis: Gilt nur für Modelle der Serie MC-SU \*\*-RN8L-B. Für andere Modelle siehe die Bedienungsanleitung der Außeneinheit.

Vaccum Switch

Drücken Sie "  $\blacktriangle$  " oder "  $\blacktriangledown$  ", um auf der Seite "SERVICE MENU" die Option "VACUUM SWITCH" auszuwählen.

| SERVICE N | IENU         |   |
|-----------|--------------|---|
| VACUUM S  | WITCH        |   |
| ENERGY S  | AVING SWITCH |   |
| DHW ENAE  | BLE          |   |
| FACTORY I | DATA RESET   |   |
| OK        | 3/3          | • |

| VACUUM SWITCH |      |
|---------------|------|
| VACUUM SWITCH | INO► |
|               |      |
|               |      |
|               |      |
|               |      |
| OK            | ŧ    |

Drücken Sie " ◀ " oder " ► ", um "YES" oder "NO" auszuwählen. Drücken Sie dann zur Bestätigung " ◀ J". Zum Beenden ist ein Herunterfahren und Neustart erforderlich. Hinweis: Gilt nur für Modelle der Serie MC-SU \*\*-RN8L-B.

Für andere Modelle siehe die Bedienungsanleitung der Außeneinheit.

Energy saving mode

Drücken Sie "▲" oder "▼", um "ENERGY SAVING SWITCH" auf der Seite "SERVICE MENU" auszuwählen. Drücken Sie "←J", um auf das Untermenü zuzugreifen.

PUMP OFF TIME PUMP DOWN TIME 0~60 min

| SERVICE MENU         |   |
|----------------------|---|
| VACUUM SWITCH        |   |
| ENERGY SAVING SWITCH |   |
| DHW ENABLE           |   |
| FACTORY DATA RESET   |   |
| OK 3/3               | Ð |

| ENERGY SAVING SWITCH |                 |  |
|----------------------|-----------------|--|
| SAVING SWITCH        | <b>4</b> 80 % ▶ |  |
| HISTORICAL SETTING   |                 |  |
| 04/06/2020 11:30A    | 80 %            |  |
| 04/06/2020 11:30A    | 80 %            |  |
| 04/06/2020 11:30A    | 80 %            |  |
| OK                   | •               |  |

Drücken Sie " ◀ " oder " ▶ ", um den Wert auszuwählen. Drücken Sie " ◀ " zum Bestätigen oder " ⊃ ", um zurückzukehren. Hinweis: Gilt nur für Modelle der Serie MC-SU \*\*-RN8L-B. Für andere Modelle siehe die Bedienungsanleitung der Außeneinheit.

#### DHW ENABLE

Drücken Sie "▲" oder "▼", um auf der Seite "SERVICE MENU" die Option "DHW ENABLE" auszuwählen.

| DHW ENABLE |      |
|------------|------|
| DHW ENABLE | NO ► |
|            |      |
|            |      |
|            |      |
|            |      |
| OK         |      |

Drücken Sie "  $\blacktriangle$  " oder "  $\lor$  " um "YES" oder "NO" auszuwählen. Drücken Sie "  $\leftarrow$  " zur Bestätigung oder "  $\bigtriangleup$  ", um zurückzukehren.

Hinweis: DHW ENABLE ist nur für kundenspezifische DHW-Modelle verfügbar.

#### Zurücksetzen auf Werkseinstellungen:

Drücken Sie "▲ " oder "▼ ", um auf der Seite "SERVICE MENU" die Option "FACTORY DATA RESET" auszuwählen. Drücken Sie " ← ", um auf das Untermenü zuzugreifen.

| FACTORY DATA RESET     |  |  |  |
|------------------------|--|--|--|
| DO YOU WANT TO 4 YES + |  |  |  |
| RESET?                 |  |  |  |
|                        |  |  |  |
|                        |  |  |  |
|                        |  |  |  |
| OK 🗢                   |  |  |  |

Drücken Sie "▲" oder "▼", um das entsprechende Element auszuwählen, und drücken Sie "◀" oder "▶", um "zurücksetzen" oder "nein" auszuwählen. Drücken Sie " ◀ " zur Bestätigung oder " ⊃", um zurückzukehren.

#### 4.3.6.3 KONFIGURATION DES MENÜS "PROJECT"

Passworteingabe: Bitte kontaktieren Sie uns.

Wählen Sie "PROJECT MENU , und drücken Sie "+ um auf das Menü zuzugreifen. Der Bildschirm fordert zur Eingabe eines Passworts auf, wie in der folgenden Abbildung dargestellt:

| SERVIC | E MENU                       |     |
|--------|------------------------------|-----|
|        | PLEASE INPUT THE<br>PASSWORD |     |
|        | 0000                         |     |
| ОК     |                              | € ⊕ |

Das anfängliche Passwort muss von einem Fachmann eingeholt werden. Drücken Sie die Tasten "**A**" oder "**V**", um die einzugebende Nummer zu ändern, und drücken Sie die Tasten, **4**" oder "**V**", um den einzugebenden Bitcode zu ändern. Nach Eingabe der Nummer ändert sich die Anzeige nicht. Drücken Sie nach der Eingabe des Passworts die Taste "**4**", um auf die Schnittstelle zuzugreifen. Drücken Sie die Taste "**5**", um zur vorherigen Schnittstelle zurückzukehren. Wenn die Eingabe falsch ist, zeigt das Display Folgendes an:

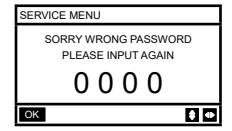

Wenn der Wert korrekt eingegeben wird, sieht die Abfrageschnittstelle wie folgt aus:

| PROJECT MENU             |  |
|--------------------------|--|
| SET UNIT AIRCONDITIONING |  |
| SET PARALLEL UNIT        |  |
| SET UNIT PROTECTION      |  |
| SET DEFROSTING           |  |
| OK 1/3                   |  |

|                | _ |  |
|----------------|---|--|
| PROJECT MENU   | ] |  |
| SET DHW TIME   | 1 |  |
| SET E9 TIME    | ] |  |
| INV PUMP RATIO |   |  |
| CHECK PARTS    |   |  |
| OK 2/3         | 1 |  |

| PROJECT MENU       |   |  |
|--------------------|---|--|
| PERCENT OF GLYCOL  |   |  |
| WATER COIL CONTROL |   |  |
|                    |   |  |
|                    |   |  |
| OK 3/3             | • |  |

#### Konfiguration der Einheit:

| SET UNIT      |   |    |            |
|---------------|---|----|------------|
| TWO_COOL_DIFF | • | 2  | ● °C       |
| TWO_HEAT_DIFF | • | 2  | ●°C        |
| DT5_ON        | • | 8  | ●°C        |
| DTIS5         | • | 10 | ▶°C        |
| DtTws         | • | 1  | ● °C       |
| OK            | - | I  | <b>*</b> • |

| SET UNIT |   |   |      |
|----------|---|---|------|
| Dtmix    | • | 2 | ● °C |
| FCoffset | • | 2 | ● °C |
| FChyser  | • | 1 | ♦ °C |
|          |   |   |      |
|          |   |   |      |
| ОК 🛊 Ф   |   |   |      |

Drücken Sie "▲" oder "▼", um das Element auszuwählen, und drücken Sie "◀" oder "▶", um die gewünschte Temperatur oder Zeit auszuwählen. Drücken Sie "◀→" zu bestätigen. Rückkehr zur Hauptseite, wenn innerhalb von 60 Sekunden keine Aktivität auf der Menüseite erfolgt. Detaillierte Konfigurationsinformationen:

| Parameter     | Einstellintervall | Hinweis |
|---------------|-------------------|---------|
| Two_COOL_DIFF | 1∽5°C             |         |
| Two_HEAT_DIFF | 1∽5°C             |         |
| dT5_ON        | 2∽10°C            |         |
| Dt1s5         | 5 <b>ా20°C</b>    |         |

#### Konfiguration von Paralleleinheiten

"SET PARALLEL UNIT" auswählen und "+" zur Zugriff drücken. Folgendes wird angezeigt:

| SET PARALLEL UNIT |   |     |              |
|-------------------|---|-----|--------------|
| TIM_CAP_ADJ       | 4 | 180 | ۰s           |
| TW_COOL_DIFF      | ٠ | 2   | ●°C          |
| TW_HEAT_DIFF      | ٠ | 20  | ▶°C          |
| RATIO_COOL_FIRST  | ٠ | 0   | ▶ %          |
| RATIO_HEAT_FIRST  | 4 | 50  | ▶ %          |
| OK                |   |     | <b>\$</b> •• |

Drücken Sie "▲" oder "▼", um das einzustellende Element zu wählen, und drücken Sie "◀" oder "▶", um den Wert auszuwählen. Drücken Sie " ◀→ " zu bestätigen. Rückkehr zur Hauptseite, wenn innerhalb von 60 Sekunden keine Aktivität auf der Menüseite erfolgt. Detaillierte Konfigurationsinformationen:

| Parameter        | Einstellintervall |
|------------------|-------------------|
| Tim_Cap_Adj      | 60 s∽360 s        |
| Tw_Cool_diff     | 1∽5°C             |
| Tw_Heat_diff     | 1∽5°C             |
| Ratio_cool_first | <b>5</b> ు100%    |
| Ratio_heat_first | 5∽100%            |

#### Schutzeinstellungen der Einheit:

"SET UNIT PROTECTION" auswählen und "← 1 " zur Zugriff drücken. Folgendes wird angezeigt:

| SET UNIT PROTECTION |           |   |      |  |  |  |
|---------------------|-----------|---|------|--|--|--|
| T_DIFF_PRO          | _DIFF_PRO |   |      |  |  |  |
| TWI_O ABNORMAL      | •         | 2 | ● °C |  |  |  |
|                     |           |   |      |  |  |  |
|                     |           |   |      |  |  |  |
|                     |           |   |      |  |  |  |
| ОК 🖨 🕈              |           |   |      |  |  |  |

Drücken Sie "▲" oder "♥", um das einzustellende Element zu wählen, und drücken Sie "●" oder "▶", um den Wert auszuwählen. Drücken Sie " ← J" zu bestätigen. Rückkehr zur Hauptseite, wenn innerhalb von 60 Sekunden keine Aktivität auf der Menüseite erfolgt. Detaillierte Konfigurationsinformationen:

| Parameter  | Einstellintervall |
|------------|-------------------|
| T_DIFF_PRO | 8∽15°C            |
| T_DIFF_PRO | 1∽5°C             |

#### Abtaueinstellungen:

"SET DEFROSTING" auswählen und " 🔶 " zur Zugriff drücken. Folgendes wird angezeigt:

| SET DEFROSTING |   |    |   |     |
|----------------|---|----|---|-----|
| T_FROST        | ٩ | 35 | • | min |
| T_DEFROST_IN   | ٩ | 0  | • | °C  |
| T_FROST_OUT    | ٩ | 0  | ۶ | °C  |
|                |   |    |   |     |
|                |   |    |   |     |
| OK             |   |    | E | 5   |

Drücken Sie " $\blacktriangle$ " oder " $\blacktriangledown$ ", um das einzustellende Element zu wählen, und drücken Sie " $\blacktriangleleft$ " oder " $\blacktriangleright$ ", um den Wert auszuwählen. Drücken Sie " $\blacklozenge$ " zu bestätigen. Rückkehr zur Hauptseite, wenn innerhalb von 60 Sekunden keine Aktivität auf der Menüseite erfolgt. Detaillierte Konfigurationsinformationen:

| Parameter    | Einstellintervall |
|--------------|-------------------|
| T_FROST      | 20∽120 min        |
| T_DEFROST_IN | -5∽5 °C           |
| T_FROST_OUT  | -10∽10°C          |

#### WW-Zeiteinstellungen

"SET DHW TIME" auswählen und " 🗲 " zur Zugriff drücken. Folgendes wird angezeigt:

| SET DHW TIME   |   |     |   |   |
|----------------|---|-----|---|---|
| SELECT ADDRESS | • | 07  | ٠ | # |
| COOL MAX TIME  | • | 08  | Þ | h |
| COOL MIN TIME  | • | 0.5 | • | h |
| HEAT MAX TIME  | • | 08  | • | h |
| HEAT MIN TIME  | • | 0.5 | ۶ | h |
| OK 1/2         |   |     | ÷ | ٥ |

| SET DHW TIME |                 |
|--------------|-----------------|
| DHW MIN TIME | ● 0.5 ▶ h       |
| DHW MAX TIME | <b>4</b> 08 ▶ h |
|              |                 |
|              |                 |
|              |                 |
| OK 2/2       | <b>‡</b> •      |

Drücken Sie " $\blacktriangle$  oder " $\blacktriangledown$ ", um das einzustellende Element zu wählen, und drücken Sie " $\blacktriangleleft$ " oder " $\blacktriangleright$ ", um den Wert auszuwählen. Drücken Sie " $\Leftarrow$ " zu bestätigen. Rückkehr zur Hauptseite, wenn innerhalb von 60 Sekunden keine Aktivität auf der Menüseite erfolgt. Detaillierte Konfigurationsinformationen:

| Parameter      | Einstellintervall |
|----------------|-------------------|
| SELECT ADDRESS | 0∽15              |
| COOL MIN TIME  | 0,5~24 h          |
| COOL MAX TIME  | 0,5~24 h          |
| HEAT MIN TIME  | 0,5~24 h          |
| HEAT MAX TIME  | 0,5~24 h          |
| DHW MIN TIME   | 0,5~24 h          |
| DHW MAX TIME   | 0,5~24 h          |

#### E9-Fehler Zeiteinstellung:

"SET E9 TIME" auswählen und " 🗲 " zur Zugriff drücken. Folgendes wird angezeigt:

| SET DHW TIME | _ |    |   |   |
|--------------|---|----|---|---|
| DHW MIN TIME | ٩ | 10 | • | S |
| DHW MAX TIME | ٩ | 1  | • | # |
|              |   |    |   |   |
|              |   |    |   |   |
|              |   |    |   |   |
|              |   |    |   |   |

Drücken Sie "▲" oder "♥", um das einzustellende Element auszuwählen, und drücken Sie "◀" oder "▶", um den Wert auszuwählen (Einstellbereich 2-20 s, Standardwert 5 s, Einstellintervall 1 s). Drücken Sie "◀– " zu bestätigen. Rückkehr zur Hauptseite, wenn innerhalb von 60 Sekunden keine Aktivität auf der Menüseite erfolgt. Der Einstellbereich von "E9 DETECTION METHOD" ist 1-2, Standardwert 1 (Methode 1: Erkennung nach Pumpenstart. Methode 2: Erkennung vor und nach dem Pumpenstart.)

#### Ausgangseinstellung der Inverterpumpe:

Wählen Sie "INV PUMP RATIO" aus, und greifen Sie auf die folgende Seite zu, um die Pumpe auszuwählen:

| Für mehrere Pumpen verwenden, | keine Anweisungen fi | ür eine Einzelpumpe se | enden. |
|-------------------------------|----------------------|------------------------|--------|
|                               |                      |                        |        |

| INV PUMP RATIO |           |
|----------------|-----------|
| MIN RATIO      | 4 70 ▶ %  |
| MAX RATIO      | 4 100 ▶ % |
|                |           |
|                |           |
|                |           |
| ОК             | <b>\$</b> |

Drücken Sie "▲" oder "▼", um das einzustellende Element zu wählen, und drücken Sie " $\blacktriangleleft$ " oder "▶", um den Wert auszuwählen. Drücken Sie "഻" zu bestätigen. Rückkehr zur Hauptseite, wenn innerhalb von 60 Sekunden keine Aktivität auf der Menüseite erfolgt. Die MINRATIO-Einstellung muss sicherstellen, dass der Durchfluss den Anforderungen des gesamten Geräts entspricht, andernfalls kann das Gerät beschädigt werden.

| MIN RATIO | MINIMUM RATIO | 40ుMAX RATIO              |
|-----------|---------------|---------------------------|
| MAX RATIO | MAXIMUM RATIO | Max (70%, MIN RATIO)∽100% |

#### CHECK PARTS

Wählen Sie "CHECK PARTS" und drücken Sie " ← I " um auf das Untermenü zuzugreifen. Folgendes wird angezeigt:

| CHECK PARTS    |          | CHECK PARTS |     | CHECK PARTS |     |
|----------------|----------|-------------|-----|-------------|-----|
| SELECT ADDRESS | 4 07 ▶ # | SV2 STATE   | OFF | SV8B STATE  | OFF |
| FIX PUMP STATE | OFF      | SV4 STATE   | OFF | HEAT1 STATE | OFF |
| INV PUMP STATE | 80 %     | SV5 STATE   | OFF | HEAT2 STATE | OFF |
| FOUR-WAY VALVE | OFF      | SV6 STATE   | OFF | COIL VALVE  | OFF |
| SV1 STATE      | OFF      | SV8A STATE  | OFF |             |     |
| BACK 1/3       |          | BACK 2/3    | 0   | BACK 3/3    | 0 • |

Drücken Sie "▲" oder "▼", um die 13 Zustände anzuzeigen. Drücken Sie " ⊃", um zur vorherigen Seite zurückzukehren.

#### PROZENTSATZ DES GLYKOLS

Wählen Sie "PERCENT OF GLYCOL" und drücken Sie " 🗲 " um auf das Untermenü zuzugreifen. Folgendes wird angezeigt:

| CHECK PARTS    |           | PRECENT OF GLYCOL  |    |
|----------------|-----------|--------------------|----|
| SELECT ADDRESS | ♦ ETHE ▶  | HISTORICAL SETTING |    |
| FIX PUMP STATE | 4 70 ▶%   | 04/06/2020 11:30A  | 80 |
| INV PUMP STATE | 5 °C      | 04/06/2020 11:30A  | 80 |
| FOUR-WAY VALVE | 0.7 MPa   | 04/06/2020 11:30A  | 80 |
| SV1 STATE      | oli ● Mpa | 04/06/2020 11:30A  | 80 |
| BACK 1/2       |           | OK 2/2             |    |

Drücken Sie "▲" oder "▼", um das einzustellende Element zu wählen, und drücken Sie "◀" oder "▶", um den Wert auszuwählen.

Drücken Sie " ← La bestätigen. Rückkehr zur Hauptseite, wenn innerhalb von 60 Sekunden keine Aktivität auf der Menüseite erfolgt. Bis zu 16 historische Konfigurationsdatensätze.

| Parameter          | Einstellintervall |
|--------------------|-------------------|
| GLYCOL TYPE        | ETHE/PROP         |
| SET THE PERCENT    | 0∽50 %            |
| TSAFE              | DISPLAY           |
| PAF                | DISPLAY           |
| △PAF               | 0∽0.2 MPa         |
| HISTORICAL SETTING | 04/06/2020 12:00A |
| HISTORICAL SETTING | 04/06/2020 12:00A |
| HISTORICAL SETTING | 04/06/2020 12:00A |

#### Water Coil Control

Drücken Sie "▲ " oder "▼ ", um "WATER COIL CONTROL" auszuwählen, und drücken Sie "↓ ". Folgendes wird angezeigt:

| WATER COIL CONTROL |          |
|--------------------|----------|
| COIL CONTROL       | ▲ AUTO ▶ |
|                    |          |
|                    |          |
|                    |          |
|                    |          |
| OK                 | •        |

Drücken Sie "▲" und "▼" , um "COIL CONTROL" auszuwählen, und drücken Sie " 4" oder "▶", um den Steuermodus auszuwählen: AUTO (automatische Steuerung), MANUALON (mit Wasserspule), MANUALOFF (ohne Wasserspule). Drücken Sie zum Speichern " ⊃". Drücken Sie " 4—" , um diese Seite zu verlassen.

Hinweis: Die Steuerung der Wasserspule ist nur für FC-Modelle verfügbar.

4.3.7 Speicherfunktion bei Stromausfall Die Stromversorgung des Systems fällt während des Betriebs unerwartet aus. Wenn das System wieder eingeschaltet wird, funktioniert die Kabelfernbedienung weiterhin entsprechend dem Zustand vor dem letzten Stromausfall, einschließlich Einschalt-/Ausschaltzustand, Modus, gewählte Temperatur, Fehler, Schutz, Adresse der Kabelfernbedienung, Zeitschaltuhr, Hysterese usw. Der gespeicherte Inhalt muss jedoch mindestens 7 Sekunden vor dem Stromausfall der konfigurierte Inhalt sein.

4.3. 8 Parallelfunktion der Kabelfernbedienung

Parallelfunktion mit MODBUS:

1) Es können bis zu 16 Kabelfernbedienungen parallel angeschlossen werden. Die Adresse kann im Bereich von 0 bis 15 eingestellt werden.

2) Nach dem parallelen Anschluss mehrerer Kabelfernbedienungen werden die Daten gemeinsam genutzt, z. B. die Ein-/Ausschaltfunktion, Dateneinstellungen (wie Wassertemperatur und Hysterese) und andere Parameter werden beibehalten (Hinweis: Modus-, Temperatur- und Hystereseeinstellungen können nur gemeinsam genutzt werden, wenn das System eingeschaltet ist).

4) Da der Bus im Polling-Modus abgearbeitet wird, gelten die Daten der zuletzt eingestellten Kabelfernbedienung, wenn mehrere Kabelsteuerungen gleichzeitig im selben Buszyklus (4 s) verwendet werden. Vermeiden Sie diese Situation während des Betriebs.

5) Nachdem eine der parallel Kabelfernbedienungen zurückgesetzt wurde, hat die Adresse dieser Verdrahtung keine Standardadresse und muss manuell konfiguriert werden, um eine normale Kommunikation herzustellen.

Parallelfunktion mit XYE:

1) Es können bis zu 16 Kabelfernbedienungen parallel angeschlossen werden

2) Die Kabelfernbedienung muss zur Steuerung/Überwachung der Steuerung konfiguriert werden. Die erste verfügt über Steuerfunktionen, die zweite nur über Anzeigefunktionen.

4.3.9 Kommunikationsfunktion mit dem Host-computer

1) Bei der Kommunikation mit dem Host-Computer wird auf der Startseite angezeigt:

Kommunikation zwischen der Kabelfernbedienung und dem Host-Computer.

2) Wenn sich die Hauptsteuerplatine f
ür den Au
ßenbereich im ON/OFF-Fernbedienungsmodus befindet und das Symbol f
ür die Kabelfernbedienung blinkt. An diesem Punkt ist die Host-Netz werksteuerungskonfigurationsleitungssteuerungsmodus-Umschaltmaschine ung
ültig.

4.3.10 Überwachungsfunktion der Kabelfernbedienung

Wenn die Kabelfernbedienung so konfiguriert ist, dass sie die Kabelfernbedienung überwacht, drücken Sie die Taste " $\Theta$ ", um auf die nächste Abfrage-Schnittstelle und die zugehörigen Steuereinstellungen zuzugreifen.

| CHECK MENU                     |   |
|--------------------------------|---|
| QUERY                          |   |
| GENERAL SETTING                |   |
|                                |   |
| STATE QUERY                    |   |
| STATE QUERY<br>SETTING ADDRESS | _ |

# 4 Beigefügte Tabelle : Fehler der Außeneinheit und Schutzcodes

| N.° | Fehlercode | Erklärung                                                                                                    |
|-----|------------|----------------------------------------------------------------------------------------------------|
| 1   | E0         | EPROM-Fehler der Hauptsteuerung                                                                                |
| 2   | E1         | Phasensequenzfehler bei der Überprüfung der Hauptsteuerplatine                                                 |
| 3   | E2         | Übertragungsfehler der Kabelfernbedienung und der Hauptsteuerung                                               |
| 4   | E3         | Gesamtfehler des Wassertemperatursensors für den Ausgang (gilt für<br>die Haupteinheit)                        |
| 5   | E4         | Fehler des Temperatursensors des Ausgangswassers der Einheit                                                   |
| 6   | 1E5<br>2E5 | T3A-Fehler des Temperatursensors des Kondensatorrohrs<br>T3B-Fehler des Temperatursensors des Kondensatorrohrs |
| 7   | E6         | T5-Fehler des Temperatursensors des Wassertanks                                                                |
| 8   | E7         | Fehler des Umgebungstemperatursensors                                                                          |
| 9   | E8         | Fehler am Ausgang des Phasenfolgeschutzes der Stromversorgung                                                  |
| 10  | E9         | Fehler bei der Erkennung des Wasserdurchflusses                                                                |
|     | 1Eb        | Taf1 Fehler im Frostschutzsensor des Tankrohrs                                                                 |
| 11  | 2Eb        | Fehler des Frostschutzsensors des Kühlverdampfers bei niedriger<br>Temperatur Taf2                             |
| 12  | EC         | Modul-Verkleinerung der Nebeneinheit                                                                           |
| 13  | Ed         | Fehler des Drucktemperatursensors des Systems                                                                  |
|     | 1EE        | Fehler des T6A-Kühlmitteltemperatursensors der EVI-                                                            |
| 14  | 255        | Wärmetauscherplatten<br>Fehler des T6B-Kühlmitteltemperatursensors der EVI-                                    |
|     | 2EE        | Wärmetauscherplatten                                                                                           |
| 15  | EF         | Fehler des Rücklaufwassertemperatursensors der Einheit                                                         |
| 16  | EP         | Fehleralarm des Drucksensors                                                                                   |
| 17  | EU         | Fehler des Tz-Sensors                                                                                          |

| N.° | Fehlercode       | Erklärung                                                                                                    |
|-----|------------------|----------------------------------------------------------------------------------------------------|
| 18  | P0<br>1P0<br>2P0 | Hochdruckschutz- oder Ausblastemperaturschutzsystem<br>Hochdruckschutz der Kompressormodul 1<br>Hochdruckschutz der Kompressormodul 2 |
| 19  | P1               | Schutz bei niedrigem Systemdruck                                                                                                    |
| 20  | P2               | Tz-Gesamttemperatur am Kaltauslass zu hoch                                                                                            |
| 21  | P3               | T4-Innentemperatur ist viel zu hoch                                                                                                   |
| 22  | 1P4<br>2P4       | Stromschutz des Systems A<br>Stromschutz des DC-Busses des Systems A                                                                  |
| 23  | 1P5<br>2P5       | Stromschutz des Systems B<br>Stromschutz des DC-Busses des Systems B                                                                  |
| 24  | P6               | Fehler des Moduls                                                                                                    |
| 25  | P7               | Der Übertemperaturschutz des Systemkondensators hat 3 Mal in 60<br>Minuten ausgelöst (Wiederherstellung nach Stromausfall)            |
| 26  | P9               | Schutz vor Temperaturdifferenz zwischen Wasserein- und Ausgang                                                                        |
| 27  | PA               | Schutz vor Hochtemperaturdifferenz zwischen Wasserein- und Ausgang                                                                    |
| 28  | Pb               | Frostschutz in Winter                                                                                                    |
| 29  | PC               | Druck am Kühlverdampfer zu niedrig                                                                                                    |
| 30  | PE               | Frostschutz des Kühlverdampfers bei niedriger Temperatur                                                                              |
| 31  | PH               | T4-Temperaturschutz zu hoch im Heizbetrieb                                                                                            |
| 32  | PL               | Übertemperaturschutz des Tfin-Moduls [3 Auslösungen innerhalb von 60 Minuten (Wiederherstellung nach Stromausfall)]                   |
| 33  | 1PU<br>2PU       | Schutz des DC-Lüfter des Moduls A<br>Schutz des DC-Lüfter des Moduls B                                                                |
| 34  | H5               | Spannung zu hoch oder zu niedrig                                                                                                    |
| 35  | xH9              | Nicht übereinstimmendes Gerätemodell (x=1 oder 2)                                                                                     |
| 36  | HC               | Hochdrucksensorfehler                                                                                                    |

| N.° | Fehlercode        | Erklärung                                                                                                    |  |
|-----|-------------------|----------------------------------------------------------------------------------------------------|--|
| 37  | 1HE<br>2HE<br>3HE | 1HE Nicht-Einsteckfehler am Ventil A<br>2HE Nicht-Einsteckfehler am Ventil B<br>3HE Nicht-Einsteckfehler am Ventil C                                                                             |  |
| 38  | 1F0<br>2F0        | Übertragungsfehler des IPM-Moduls<br>Übertragungsfehler des IPM-Moduls                                                                                                    |  |
| 39  | F2                | Unzureichende Überhitzung                                                                                                    |  |
| 40  | 1F4<br>2F4        | L0- oder L1-Schutz wurde 3 Mal in 60 Minuten ausgelöst<br>(Wiederherstellung bei Stromausfall)<br>L0- oder L1-Schutz wurde 3 Mal in 60 Minuten ausgelöst<br>(Wiederherstellung bei Stromausfall) |  |
| 41  | 1F6<br>2F6        | Fehler in der DC-Busspannung des Systems A (PTC)<br>Fehler in der DC-Busspannung des Systems B (PTC)                                                                                             |  |
| 42  | Fb                | Fehler vom Drucksensor                                                                                                    |  |
| 43  | Fd                | Fehler des Ansaugtemperatursensors                                                                                                    |  |
| 44  | 1FF<br>2FF        | DC-Lüfter A-Fehler<br>DC-Lüfter B-Fehler                                                                                                    |  |
| 45  | FP                | Inkonsistenz des DIP-Schalters bei mehreren Wasserpumpen                                                                                                    |  |
| 46  | C7                | 3 Mal PL                                                                                                    |  |
| 47  | xL0               | Modulschutz L0 (x = 1 oder 2)                                                                                                    |  |
| 48  | xL1               | Niederspannungsschutz L1 (x =1 oder 2)                                                                                                    |  |
| 49  | xL2               | Hochspannungsschutz L2 (x =1 oder 2)                                                                                                    |  |
| 51  | xL4               | MCE-Fehler L4 (x = 1 oder 2)                                                                                                    |  |
| 52  | xL5               | Stillstandsschutz L5 (x =1 oder 2)                                                                                                    |  |
| 53  | xL7               | Phasenverlust L7 (x = 1 oder 2)                                                                                                    |  |
| 54  | xL8               | Frequenzänderung L8 über 15 Hz (x =1 oder 2)                                                                                                    |  |
| 55  | XL9               | L9-Frequenzphasendifferenz von 15 Hz (x = 1 oder 2)                                                                                                    |  |
| 56  | dF                | Abtauanzeige                                                                                                    |  |
| 57  | 1bH 2bH           | Modul 1 Relais-Sperrchip 908 Selbsttest-Sperrfehler<br>Modul 2 Relais-Sperrchip 908 Selbsttest-Sperrfehler                                                                                       |  |

#### Beigefügte Tabelle 2: Fehler der Kabelfernbedienung und Schutzcodes

| N.° | Fehlercode | Erklärung                                                           | Hinweis                                  |  |
|-----|------------|---------------------------------------------------------------------|------------------------------------------|--|
| 1   | E2         | Übertragungsfehler der Kabelfernbedienung<br>und der Hauptsteuerung | Nach Fehlerbehebung<br>wiederhergestellt |  |
| 2   | E1         | Modul-Verkleinerung der Nebeneinheit                                |                                          |  |

# 5 BEIGEFÜGTE TABELLE ÜBER MODBUS

### 5.1 Spezifikationen für die Kommunikation

Schnittstelle: RAS-485, H1 auf der Rückseite der Fern, H2 mit dem seriellen T/R- und T/R+-Anschluss verbunden, H1, H2 als RS485-Differenzsignal.

Der Hauptcomputer ist der Host und die Slave-Maschine wird per Kabel gesteuert.

Über die Schnittstelle SETTING ADRRESS unter IM SERVICE MENU kann die Modbus-Kommunikationsadresse von 1 bis 64 eingestellt werden.

Die Kommunikationsparameter lauten wie folgt:

- Baudrate: 9600 bps.
- Datenlänge: 8 Datenbits.
- Prüfung: Keine Parität.
- Stoppbit: 1 Stoppbit.
- Kommunikationsprotokoll: Modbus RTU.

### 5.2 Unterstützte Funktionscodes und Ausnahmecodes

| Funktionscode | Erklärung                                                                                              |  |
|---------------|----------------------------------------------------------------------------------------------------|--|
| 03            | Lesen Sie Aufbewahrungsdatensätze<br>Anzahl Datensätze mit kontinuierlichem Lesen pro Schritt ≤ 20     |  |
| 06            | Schreiben Sie einen einzelnen Datensatz                                                                |  |
| 16            | Mehrere Datensätze werden geschrieben<br>Anzahl Datensätze mit kontinuierlichem Lesen pro Schritt ≤ 20 |  |

### Spezifikation des Ausnahmecodes

| Ausnahmecode | MODBUS-Name                   | Anmerkungen                                                                                                    |
|--------------|-------------------------------|----------------------------------------------------------------------------------------------------|
| 01           | Unzulässiger<br>Funktionscode | Funktionscode wird von der<br>Kabelfernbedienung nicht unterstützt                                                 |
| 02           | Unzulässige<br>Datenadresse   | Die in der Abfrage oder Konfiguration<br>gesendete Adresse ist in der<br>Kabelfernbedienung nicht definiert        |
| 03           | Unzulässige<br>Datenwerte     | Der ausgewählte Parameter ist ein<br>unzulässiger Wert, der den festgelegten<br>angemessenen Bereich überschreitet |

Wenn die Adresse 138 des Modbus-Steuerschalters nicht wie in "1" geschrieben wird, können nicht alle Adressen außer 138 geschrieben werden.

# 5.3 Adresszuordnung im Kabelsteuerungsprotokoll

| Die folgenden Adressen können als 03 (Aufbewahrungsdatensätze lesen), 06 (nur<br>Datensatz schreiben), 16 (mehrere Datensätze schreiben) verwendet werden |                            |                                                                                                    |  |
|----------------------------------------------------------------------------------------------------|----------------------------|----------------------------------------------------------------------------------------------------|--|
| Dateninhalt                                                                                                    | Adresse des<br>Datensatzes | Hinweisen                                                                                                    |  |
| Modset                                                                                                    | 0                          | Normale Wärmepumpe: (1 Cooling, 2<br>Heating, 4 DHW, 8 Off) Schreibgeschützt,<br>wenn der Status der Host-<br>Kabelfernbedienung aktiviert ist. Only Cool<br>& Free Cooling: 1 Cooling, 8 Off |  |
| Einstellung der<br>Wasseraustrittstemperatur<br>(Tws)                                                                                                    | 1                          | Only Cool & Free Cooling: (Max. (-8,<br>TSafe)°C ~20°C) Normale Wärmepumpe:<br>(TwsMin°C~20°C) HEAT MODE<br>( 25°C~55°C)                                                                      |  |
| Einstellung des zweiten<br>Temperaturwerts<br>(Tws)                                                                                                    | 2                          | Only Cool & Free Cooling: (Max.<br>(-8, TSafe)°C ~20°C) Normale<br>Wärmepumpe: (TwsMin°C~20°C) HEAT<br>MODE ( 25°C~55°C)                                                                      |  |
| Wassertemperatureinstellung<br>T5S                                                                                                    | 4                          | 30 °C~60 °C (verfügbar für Einzelpumpe)<br>Bei WW-Geräte sind alle Schreibvorgänge<br>in diesen Datensatz ungültig.                                                                           |  |

| Snow-Blowing<br>Switch | 7   | 1: Aktivieren<br>2: Deaktivieren                                                                                                    |
|------------------------|-----|----------------------------------------------------------------------------------------------------|
| Geräuschloser<br>Modus | 100 | 1: Modus Standard<br>2: Modus Silent<br>3: Modus Night silent 1<br>4: Modus Night silent 2<br>5: Modus Night silent 3<br>6: Modus Night silent 4<br>7: Modus Supersilent |
| DOUBLE<br>SETPOINT     | 101 | Aktivieren/Deaktivieren 1/0                                                                                                    |
| SETPOINT<br>COOL_1     | 102 | Only Cool & Free Cooling:<br>(Max. (-8, TSafe)°C ~20°C)<br>Normale Wärmepumpe (TwsMin°C~20°C)                                                                            |
| SETPOINT<br>COOL_2     | 103 | Only Cool & Free Cooling:<br>(Max. (-8, TSafe)°C ~20°C)<br>Normale Wärmepumpe: (TwsMin°C~20°C)                                                                           |
| SETPOINT<br>HEAT_1     | 104 | (25~55 °C)                                                                                                    |
| SETPOINT<br>HEAT_2     | 105 | (25~55 °C)                                                                                                    |

| DHW SWITCH                     | 115 | 1: Aktivieren<br>0: Deaktivieren<br>(Verfügbar für Einzelpumpe)<br>Für eine andere WW-Gerät sind alle<br>Schreibvorgänge in diesen Datensatz<br>ungültig. |
|--------------------------------|-----|----------------------------------------------------------------------------------------------------|
| Modbus-<br>Steuerschalter      | 138 | 1: Aktivieren<br>0: Deaktivieren                                                                                                    |
| LOW<br>OUTLET WATER<br>CONTROL | 148 | (0~25 °C)                                                                                                    |

Hinweis: 06, 16 Datensatz schreiben; wird der Wert über den Geltungsbereich des Hinweises hinaus geschrieben, wird der Ausnahmecode zurückgegeben.

Die folgenden Adressen können als 03 (Aufbewahrungsdatensätze lesen), 06 (nur Datensätze schreiben) verwendet werden

| Dateninhalt                                                 | Adresse des<br>Datensatzes          | Hinweisen                                                                                                    |
|-------------------------------------------------------------|-------------------------------------|----------------------------------------------------------------------------------------------------|
| FORCED HEAT2 ON                                             | 202+ (Einheit-<br>Adresse) *<br>100 | Aktivieren/Deaktivieren<br>1/0 (für mehrere Pumpen erhältlich)<br>Die Auswahl von 1 ist nicht gültig, bevor<br>HEAT2 ENABLE auf YES gesetzt ist. |
| DHW SWITCH                                                  | 206+ (Einheit-<br>Adresse) *<br>100 | Aktivieren/Deaktivieren<br>1/0 (für mehrere Pumpen erhältlich)                                                                                   |
| DHW MODE ON/OFF                                             | 207+ (Einheit-<br>Adresse) *<br>100 | Aktivieren/Deaktivieren<br>Die Auswahl von 1 ist nicht gültig, wenn<br>YES für DHW SWITCH ausgewählt ist.<br>1/0 (für mehrere Pumpen erhältlich) |
| Ausgewählte<br>Wassertemperatur der<br>ausgewählten Einheit | 217+ (Einheit-<br>Adresse) *<br>100 | (30 °C~60 °C)<br>(für mehrere Pumpen erhältlich)                                                                                                 |

Hinweis: 1. 06 Datensatz schreiben; wird der Wert über den Geltungsbereich des Hinweises hinaus geschrieben, wird der Ausnahmecode zurückgegeben. 2. Einheit-Adresse bedeutet Maschinenadresse 0-15. 0 bedeutet Host 0. Die folgenden Adressen können als 03 (Aufbewahrungsdatensätze lesen) verwendet werden

| Dateninhalt                              | Adresse des<br>Datensatzes    | Hinweisen                                                                                                    |
|------------------------------------------|-------------------------------|----------------------------------------------------------------------------------------------------|
| Betriebsmodus                            | 240+(Einheit-<br>Adresse)*100 | 1: OFF<br>2: Kühlmodus<br>3: Heizmodus<br>4: WW-Modus (DHW)                                                                                                    |
| Aktueller geräuschloser<br>Modus         | 241+(Einheit-<br>Adresse)*100 | 1: Modus Standard<br>2: Silent-Modus (geräuschlos)<br>3: Superleiser-Modus<br>4: Nachtgeräuschlosmodus 1<br>5: Nachtgeräuschlosmodus 2<br>6: Nachtgeräuschlosmodus 3<br>7: Nachtgeräuschlosmodus 4 |
| Ausgewählte WW-<br>Temperatur T5S        | 242+(Einheit-<br>Adresse)*100 | Einheiten: 1 °C<br>Einzelpumpe: Alle Einheiten haben<br>den gleichen T5S-Wert<br>Mehrere Pumpen: Alle Einheiten<br>haben individuelle T5S-Werte                                                    |
| Wassereintrittstemperatur der Einheit    | 244+(Einheit-<br>Adresse)*100 | Einheiten: 1 ºC                                                                                                    |
| Wasseraustrittstemperatur<br>der Einheit | 245+(Einheit-<br>Adresse)*100 | Einheiten: 1 °C                                                                                                    |

| Gesamte<br>Wasseraustrittstemperatur   | 246+(Einheit-<br>Adresse)*100 | Einheiten: 1 °C<br>Nur auf der Haupteinheit verfügbar |
|----------------------------------------|-------------------------------|-------------------------------------------------------|
| Äußere<br>Umgebungstemperatur          | 247+(Einheit-<br>Adresse)*100 | Einheiten: 1 °C                                       |
| Kompressordrehzahl                     | 248+(Einheit-<br>Adresse)*100 | Einheiten: 1 Hz                                       |
| Kompressordrehzahl 1                   | 250+(Einheit-<br>Adresse)*100 | Einheiten: RPM                                        |
| Kompressordrehzahl 2                   | 251+(Einheit-<br>Adresse)*100 | Einheiten: RPM                                        |
| Kompressordrehzahl 3                   | 252+(Einheit-<br>Adresse)*100 | Einheiten: RPM                                        |
| WATER PUMP<br>STATE                    | 261+(Einheit-<br>Adresse)*100 | 0:OFF 1:ON                                            |
| SV1 STATE                              | 262+(Einheit-<br>Adresse)*100 | 0:OFF 1:ON                                            |
| SV2 STATE                              | 263+(Einheit-<br>Adresse)*100 | 0:OFF 1:ON                                            |
| HEAT1 STATE                            | 264+(Einheit-<br>Adresse)*100 | 0:OFF 1:ON                                            |
| HEAT2 STATE                            | 265+(Einheit-<br>Adresse)*100 | 0:OFF 1:ON                                            |
| Fehler oder Schutz der<br>Hauptplatine | 272+(Einheit-<br>Adresse)*100 | Überprüfen Sie die NO-Fehlerliste der Außeneinheit.   |

| Letzter Fehler<br>oder Schutz der<br>Hauptplatine | 273+(Einheit-<br>Adresse)*100 | Überprüfen Sie die NO-Fehlerliste<br>der Außeneinheit.                                        |
|---------------------------------------------------|-------------------------------|-----------------------------------------------------------------------------------------------|
| HMI-Softwareversion                               | 274+(Einheit-<br>Adresse)*100 | HMI-Softwareversion                                                                           |
| Fehler der<br>Kabelfernbedienung                  | 278+(Einheit-<br>Adresse)*100 | Überprüfen Sie die NO-Fehlerliste<br>der Kabelfernbedienung                                   |
| Abtauen                                           | 282+(Einheit-<br>Adresse)*100 | 0:OFF 1:ON                                                                                    |
| Elektrische<br>Frostschutzvorrichtung             | 283+(Einheit-<br>Adresse)*100 | 0:OFF 1:ON                                                                                    |
| Status der<br>Kabelfernbedienung                  | 284+(Einheit-<br>Adresse)*100 | 0:OFF 1:ON<br>Nur auf der Haupteinheit verfügbar                                              |
| Status des<br>Pumpenaggregats                     | 286+(Einheit-<br>Adresse)*100 | 1: Mehrere Pumpen<br>0: Einzelpumpe                                                           |
| Tsafe                                             | 289+(Einheit-<br>Adresse)*100 | Einheiten: 1 °C (nur für Only Cool &<br>Free Cooling verfügbar)                               |
| Softwareversion der<br>Hauptplatine               | 292+(Einheit-<br>Adresse)*100 | Softwareversion der Hauptplatine<br>(0 bedeutet, dass die Einheit keine<br>Versionsdaten hat) |
| EEPROM-Version der<br>Hauptplatine                | 293+(Einheit-<br>Adresse)*100 | Softwareversion der Hauptplatine<br>(0 bedeutet, dass die Einheit keine<br>Versionsdaten hat) |

Hinweis: Einheit-Adresse bedeutet Maschinenadresse 0-15, 0 bedeutet Host 0.

# MUND SCLIMA

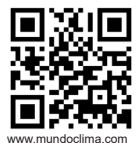

C/ NÀPOLS 249 1.Stk. 08013 BARCELONA SPANIEN (+34) 93 446 27 81